## 1) GOOGLE: MY PAYMENT-CANADA.CA

|                                     | *                                                         | Government<br>of Canada                                              | Gouverneme<br>du Canada                              | ent                                                         |                                          |                                            | Search CRA                  | ٩                        |           |
|-------------------------------------|-----------------------------------------------------------|----------------------------------------------------------------------|------------------------------------------------------|-------------------------------------------------------------|------------------------------------------|--------------------------------------------|-----------------------------|--------------------------|-----------|
|                                     | Jobs                                                      | Immigration                                                          | Travel                                               | Business                                                    | Benefits                                 | Health                                     | Taxes                       | More services            |           |
|                                     | <u>Home</u> → <u>Tax</u>                                  | es → <u>E-services</u>                                               |                                                      |                                                             |                                          |                                            |                             |                          | 14        |
|                                     | My Pa                                                     | yment                                                                |                                                      |                                                             |                                          |                                            |                             |                          |           |
|                                     | My Payment                                                | t is an electronic paym                                              | ent service offered b                                | y the CRA that uses                                         | Visa® 1 Debit, D                         | ebit MasterCard@                           | B 2 or Interac®             | 3 Online for individuals |           |
|                                     | Credit cards                                              | are not accepted.                                                    |                                                      | aoing their baint dee                                       |                                          | acco not charge                            | a loo lor doing the         | ing i agmont contes.     |           |
|                                     | Note                                                      |                                                                      |                                                      |                                                             |                                          |                                            |                             |                          |           |
|                                     | BMO is on                                                 | ly available through the                                             | Debit MasterCard o                                   | ption and no longer t                                       | hrough the Interac o                     | ption on My Payı                           | ment.                       |                          |           |
| 2) <b>GO</b>                        | DOWN                                                      | - Click "Pay                                                         | 'NOW"                                                |                                                             |                                          |                                            |                             |                          |           |
| What<br>Ask you<br>To ensur<br>Serv | t you ne<br>ir financial ins<br>re the highes<br>ice stan | eed to know<br>stitution about your<br>t security standard<br>idards | before yo<br>daily or weekly tra<br>your system shou | <b>U Start</b><br>ansaction limit and<br>Ild support TLS 1. | d any fees for mak<br>2. For more inform | ing online payn<br>nation, go to <u>Se</u> | ments.<br>etting up your de | vice to use CRA online.  | services. |
| The My<br>Start<br>Pay n            | My Pay<br>My Pay                                          | rvice is available 21                                                | hours a day, seve                                    | en days a week. F                                           | or more informatic                       | on, go to <u>Hours</u>                     | of service.                 |                          |           |
| 3) CLI(                             | ck "Par                                                   | T XIII- non-r                                                        | esident wi                                           | thholding                                                   | tax"                                     |                                            |                             |                          |           |
|                                     | Noi<br>•                                                  | n <b>-resid</b><br>Part XIII - no                                    | ents<br>on-residen                                   | t withholdi                                                 | ng tax 🖌                                 |                                            | -                           |                          |           |

Previous

4) CLICK "regular remittance"

| step 2 of 6                  |              |                |               |              |   |  |
|------------------------------|--------------|----------------|---------------|--------------|---|--|
| Summary of                   | payments     | to be made     | e: \$0.00     |              |   |  |
| • Regular re                 | mittance     | 0 K            |               |              |   |  |
| <ul> <li>Assessed</li> </ul> | arrears / pe | enalty / inter | est / law cos | t remittance | 0 |  |

End session

5) Fill in the information, CLICK "NEXT"

| Step 3 of 6                   |                                         |
|-------------------------------|-----------------------------------------|
| Summary of payments to be mad | e: \$0.00                               |
| * Account number (required) ③ | CRA # NRXXXXXX                          |
| * End of period (required)    | For the end of month ex:201x 06         |
| Year V Month V                | Withhold amount-25% of rental collected |
| * Amount (required) 💿         |                                         |
| \$                            |                                         |

6) CLICK Dot, Review the information, CLICK "Confirm and proceed to pay",

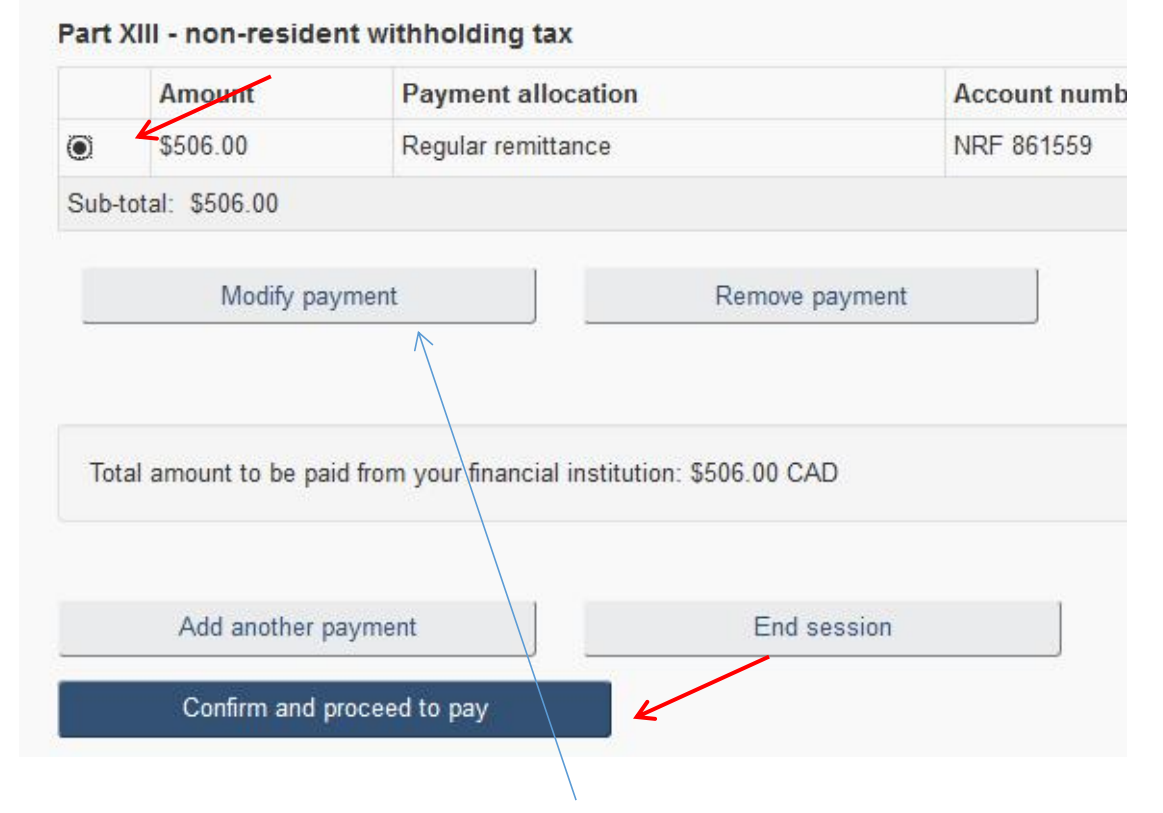

## \* If you want change information, CLICK "Modify payment"

7) CLICK "Pay now"

| unt to be paid: \$ | 506.00 CAD  |
|--------------------|-------------|
| Pay now            | K           |
| Previous           | End session |

8) CLICK the method you like to pay -recommence using online banking , then CLICK "Proceed to Online Banking"

Please choose a payment method.

Proceed to Online Banking

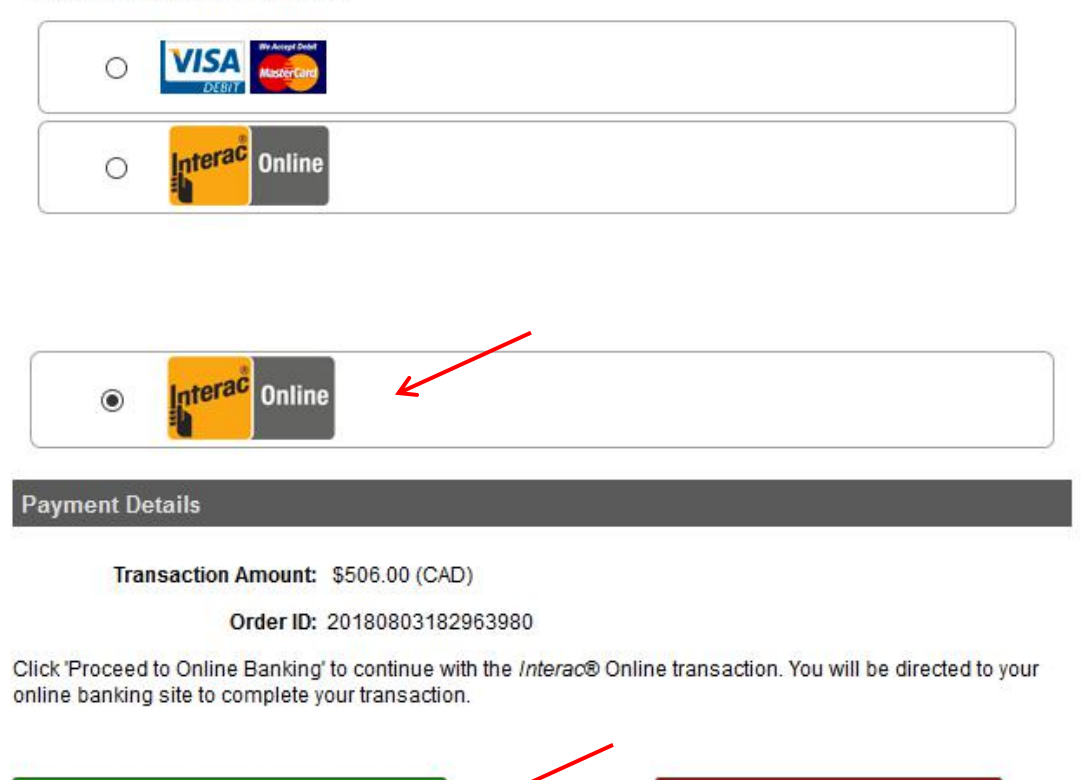

9) .....Once your payment is complete, ,Please Keep your payment

**Cancel Transaction** 

record.